1 - Indique Le nom et la fonction des icônes repérés

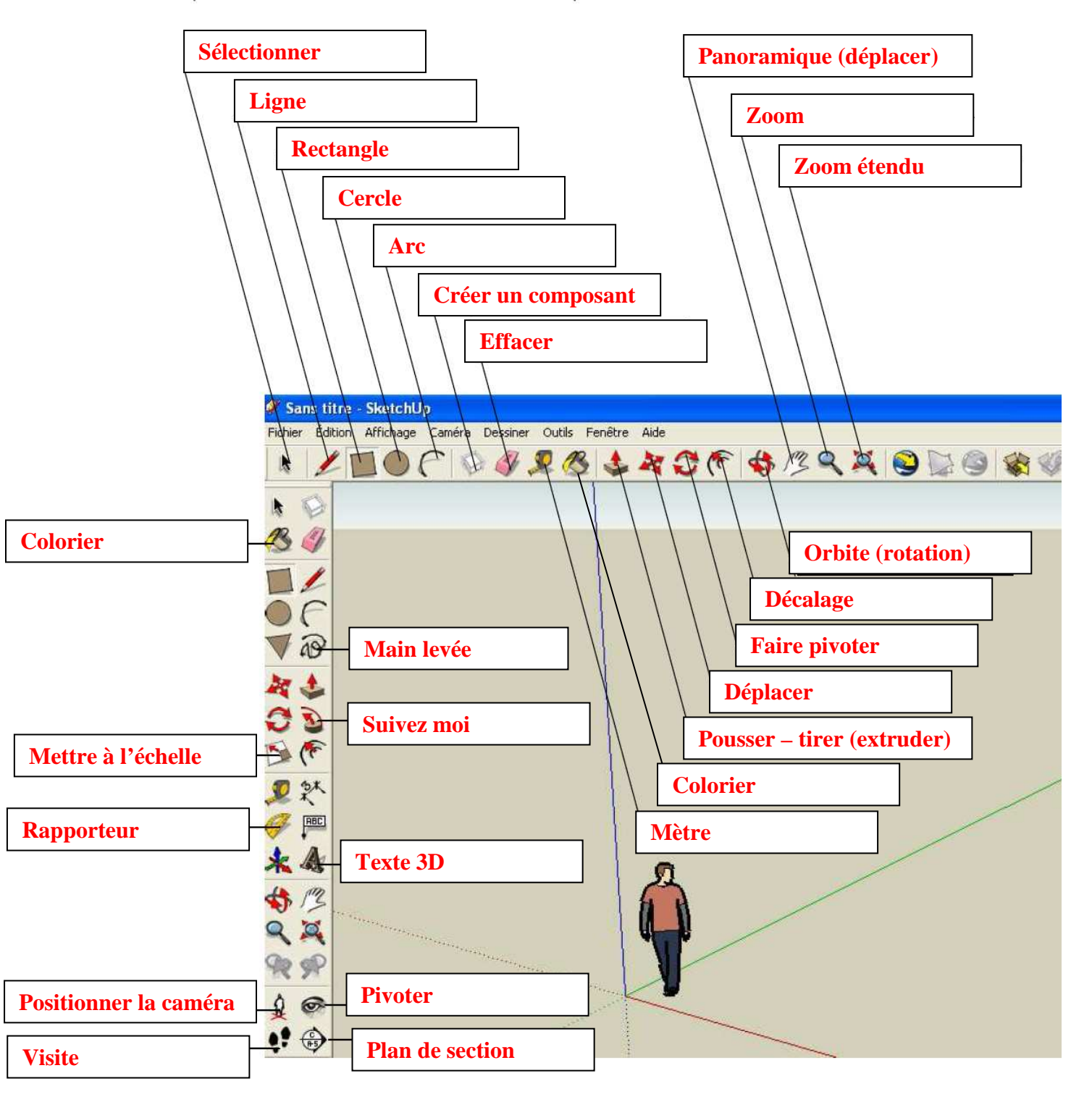

| 1 - Quel menu permet d'obtenir d'autres barres d'outils ? Affichage - Barres d'outils                        |
|----------------------------------------------------------------------------------------------------|
| 2 - Comment s'appelle la barre d'outils ci-dessous ?<br>Nommer chaque icône.<br>Gauche<br>Face Droite<br>Iso |
| 3 - A quoi sert cette barre d'outils ? Active les différentes vues standards                                 |
| 4 - Dessiner un cercle. Quelle combinaison de touche permet d'annuler cette action ? Ctrl Z                  |
| 5 - Quelle combinaison de touche permet de rétablir cette action ? Ctrl Y                                    |
| 6 - Dessiner un carré. Quel icône permet de l'extruder ? Pousser – tirer                                     |
| 7 - Quel icône permet de déplacer le volume obtenu ? Déplacer/Copier                                         |
| 8 - Quel icône permet de faire pivoter le dessin ? <b>Faire pivoter</b>                                      |
| 9 - Quel icône permet d'effacer une partie du dessin ? Effacer 🧳                                             |
| 10 - Quel icône permet d'obtenir les textures ci-dessous ? Colorier - Pierre                                 |
| 11 - A quoi sert l'icône « décalage » ? (essayer sur un cube)                                                |
| Creer des copies de lignes ou de laces sur un meme plan                                                      |
| 12 - A quoi sert licone « panoramique » ? Active les différentes vues standards                              |
| 13 - Comment peut-on changer la hauteur du texte 3D ? Outil mettre à l'échelle                               |
| 14 - Combien faut-il saisir de points pour tracer un arc de cercle ? 3 (2 extrémités + 1 courbure)           |
| 15 - A quoi sert cet icône ? Dessiner des lignes irrégulières                                                |

16 - Dessiner un cercle et un arc de cercle vertical. Quel icône permet d'obtenir le résultat ci-

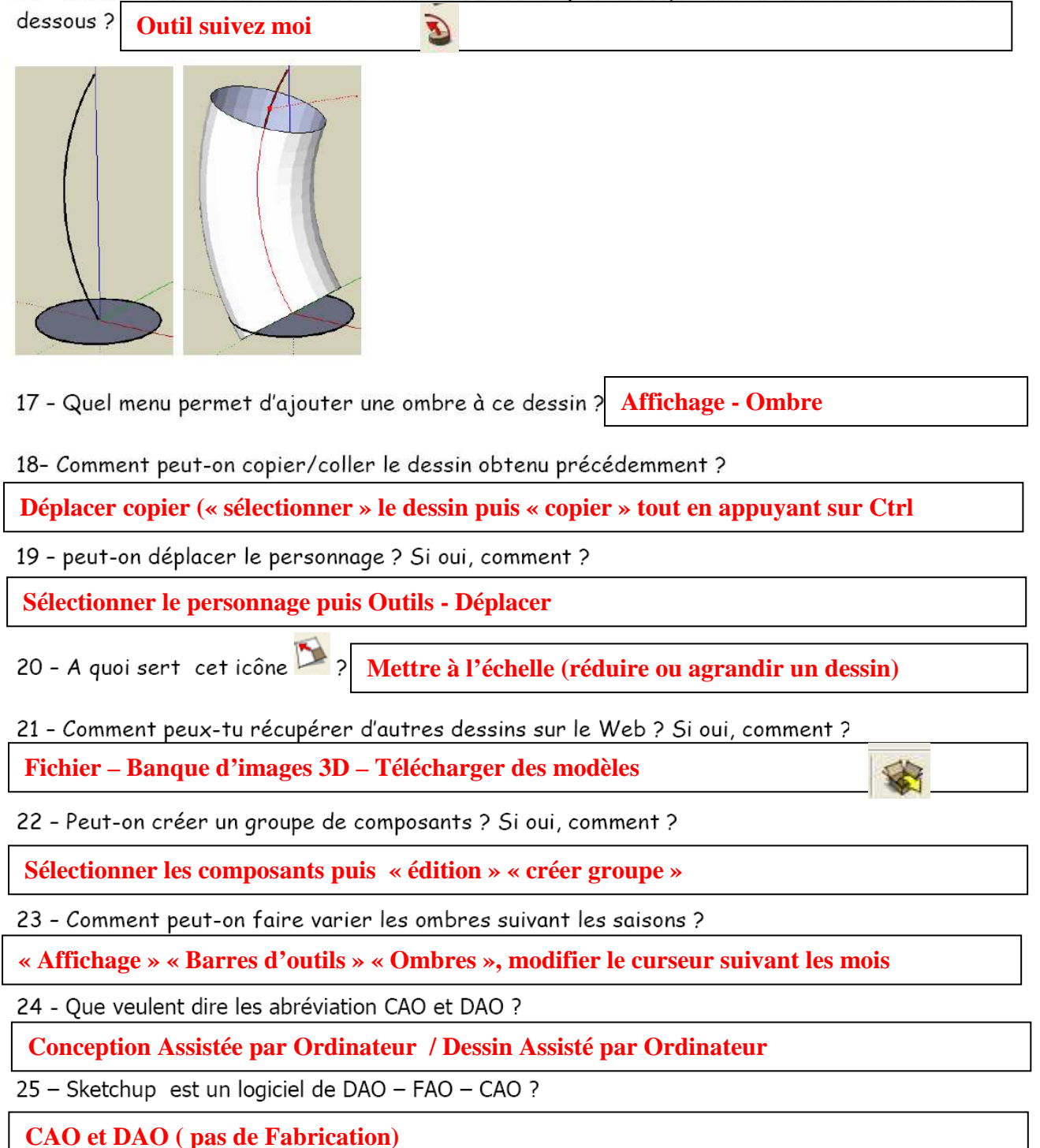

Nom : .....

Prénom :..... Classe : ..... Date :....

1 - Indique Le nom et la fonction des icônes repérés

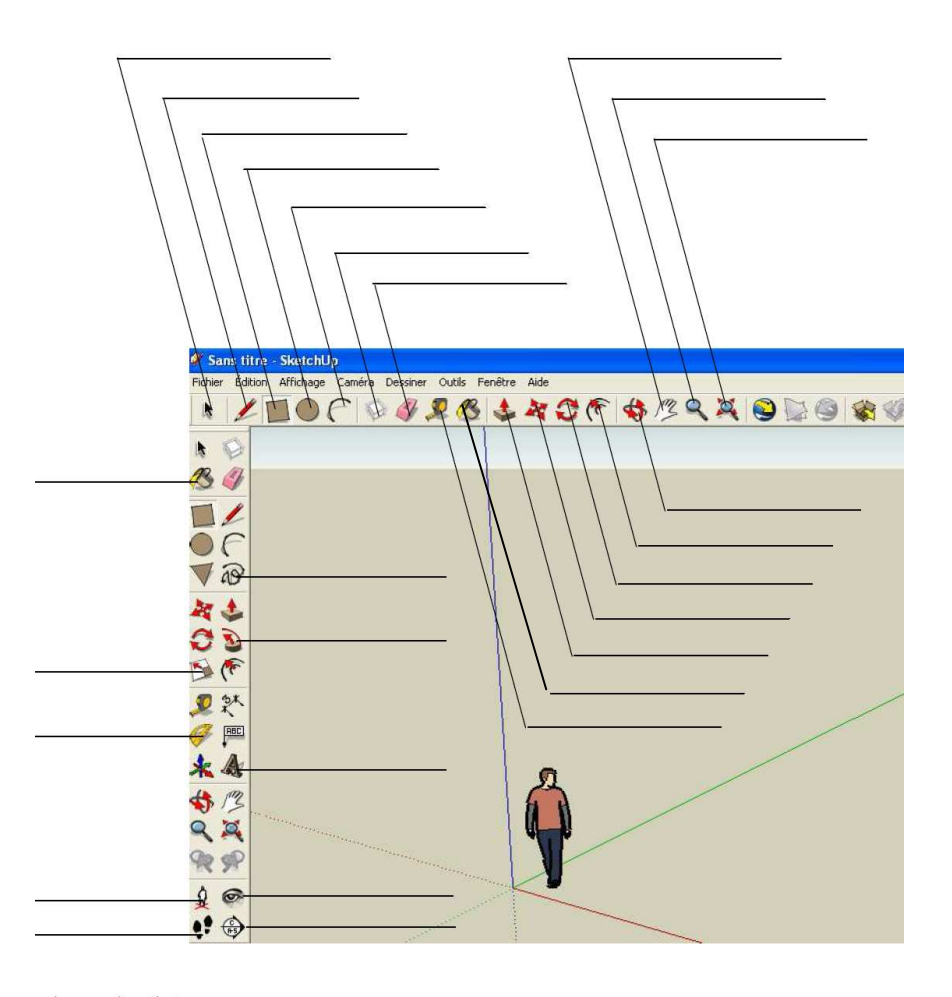

1 - Quel menu permet d'obtenir d'autres barres d'outils ?

2 - Comment s'appelle la barre d'outils ci-dessous ? \_\_\_\_ Nommer chaque icône.

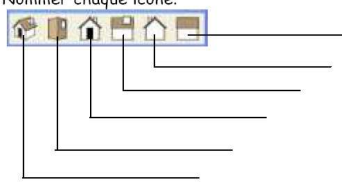

3 - A quoi sert cette barre d'outils ?

4 - Dessiner un cercle. Quelle combinaison de touche permet d'annuler cette action ?

5 - Quelle combinaison de touche permet de rétablir cette action ?

6 - Dessiner un carré. Quel icône permet de l'extruder ? \_\_\_\_\_

7 - Quel icône permet de déplacer le volume obtenu ?

8 - Quel icône permet de faire pivoter le dessin ? \_\_\_\_\_

9 - Quel icône permet d'effacer une partie du dessin ? \_\_\_\_

10 - Quel icône permet d'obtenir les textures ci-dessous ? \_\_\_\_\_

11 - A quoi sert l'icône « décalage » ? (essayer sur un cube)\_\_\_\_\_

12 - A quoi sert l'icône « panoramique » ? \_\_\_\_

13 - Comment peut-on changer la hauteur du texte 3D ? \_\_\_\_\_

14 - Combien faut-il saisir de points pour tracer un arc de cercle ? \_\_\_\_\_

15 - A quoi sert cet icône 🐼 ?\_\_\_\_\_

16 - Dessiner un cercle et un arc de cercle vertical. Quel icône permet d'obtenir le résultat cidessous?

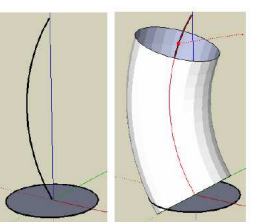

17 - Quel menu permet d'ajouter une ombre à ce dessin ? \_\_\_\_ 18- Comment peut-on copier/coller le dessin obtenu précédemment ? \_\_\_\_\_ 19 - peut-on déplacer le personnage ? Si oui, comment ? \_\_\_\_ 20 - A quoi sert cet icône 🖾 ?\_\_\_\_\_ 21 - Comment peux-tu récupérer d'autres dessins sur le Web ? Si oui, comment ?\_\_\_\_ 22 - Peut-on créer un groupe de composants ? Si oui, comment ? \_\_\_\_\_ 23 - Comment peut-on faire varier les ombres suivant les saisons ? \_\_\_\_\_ 24 - Que veulent dire les abréviation CAO et DAO ?

25 – Sketchup est un logiciel de DAO – FAO – CAO ? \_\_\_\_\_